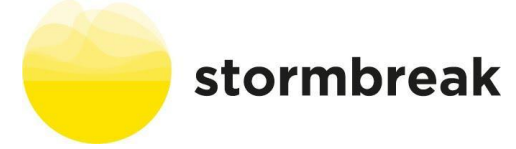

## stormbreak dashboard new academic year set up 2022-2023

The 2021-22 view will have shown you:

- The total number of stormbreaks completed (cumulative)
- The number of stormbreak completed in 2021-22
- How the children are (were) feeling about stormbreak during 2021-22
- The breakdown of mental health concepts (resilience, self-care, relationships, self-worth, hope & optimism) and whether the stormbreaks were 'watched' or delivered during 2021-22

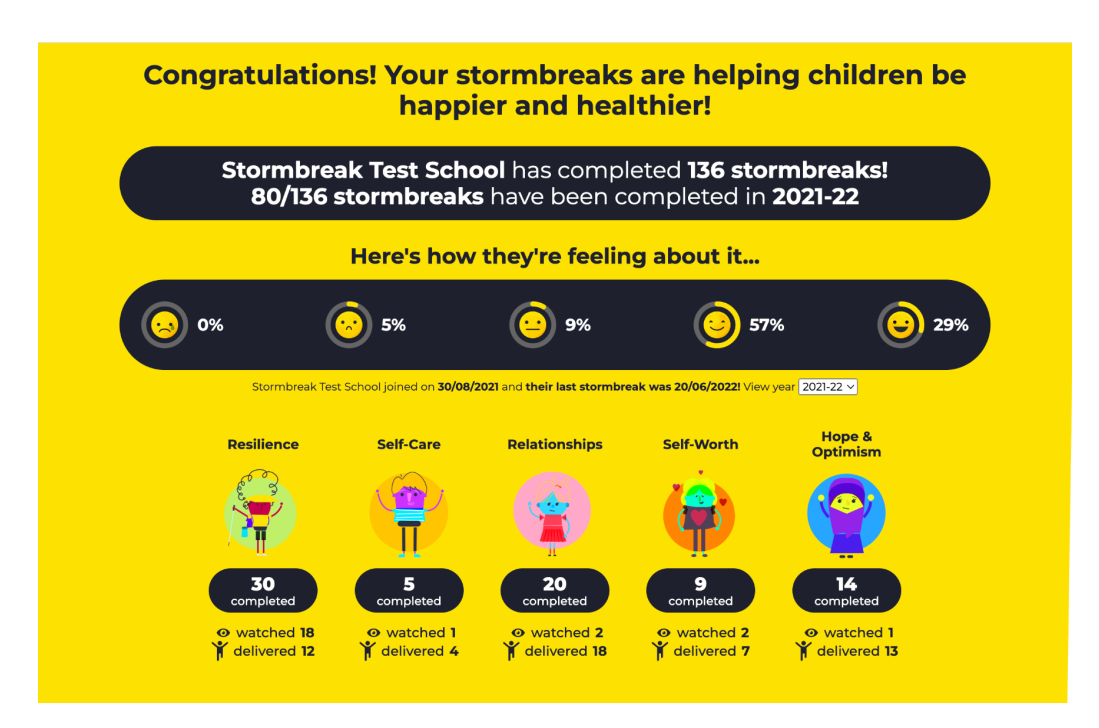

When you have completed the new year set up, the 2022-23 view will show the same as above (but will currently be at zero). The 2022-23 view will have become your default page during the summer holidays but don't worry you can always use the drop down menu to look at previous years data.

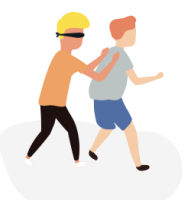

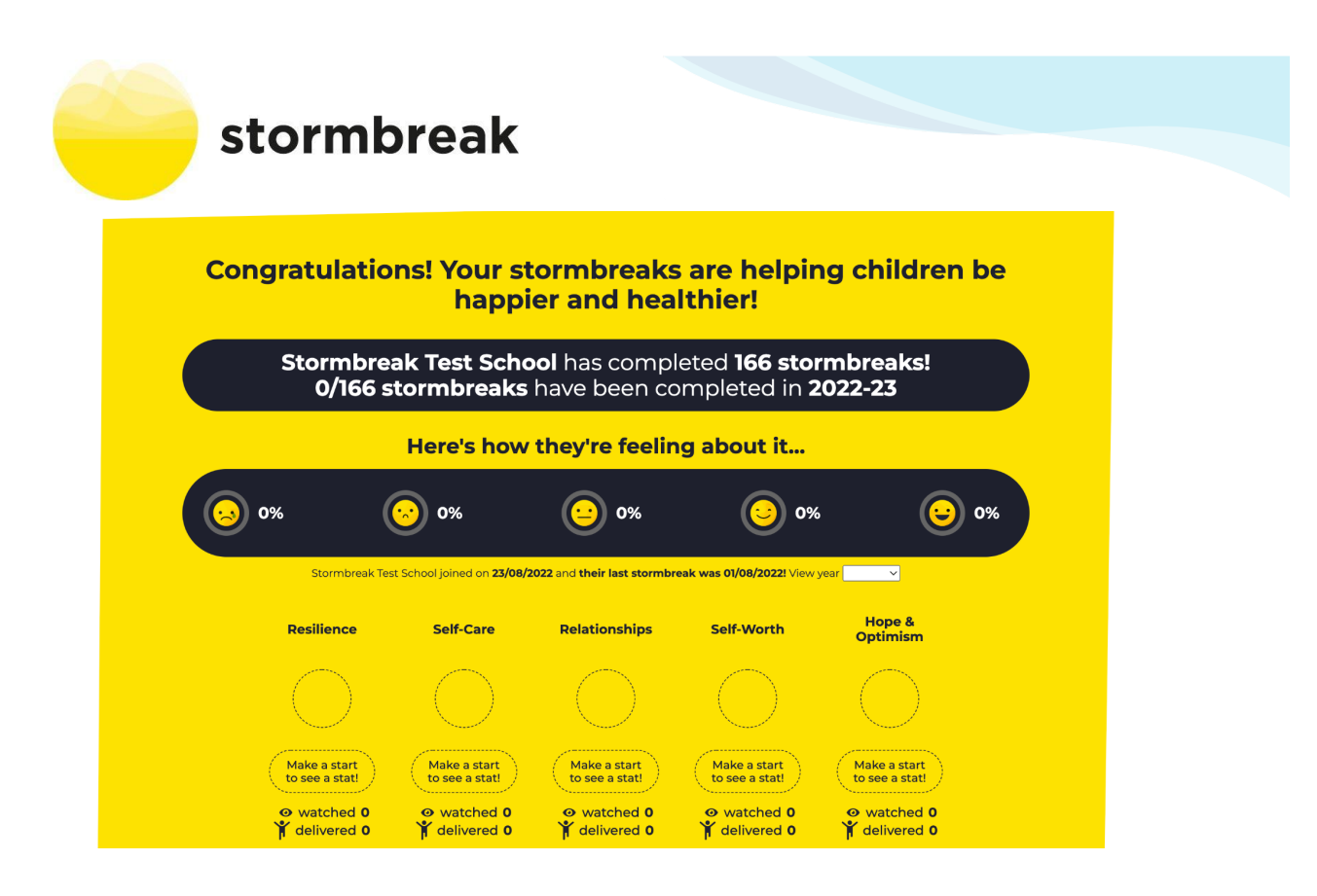

When you try to log on now you will be greeted by the following screen...

| <image/> |
|----------|

- To use groups from the previous year (you will be able to edit them) click on 'Set up Groups'
- This will take you to a screen containing all of the groups you had set up from 2021-22

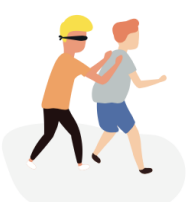

## stormbreak

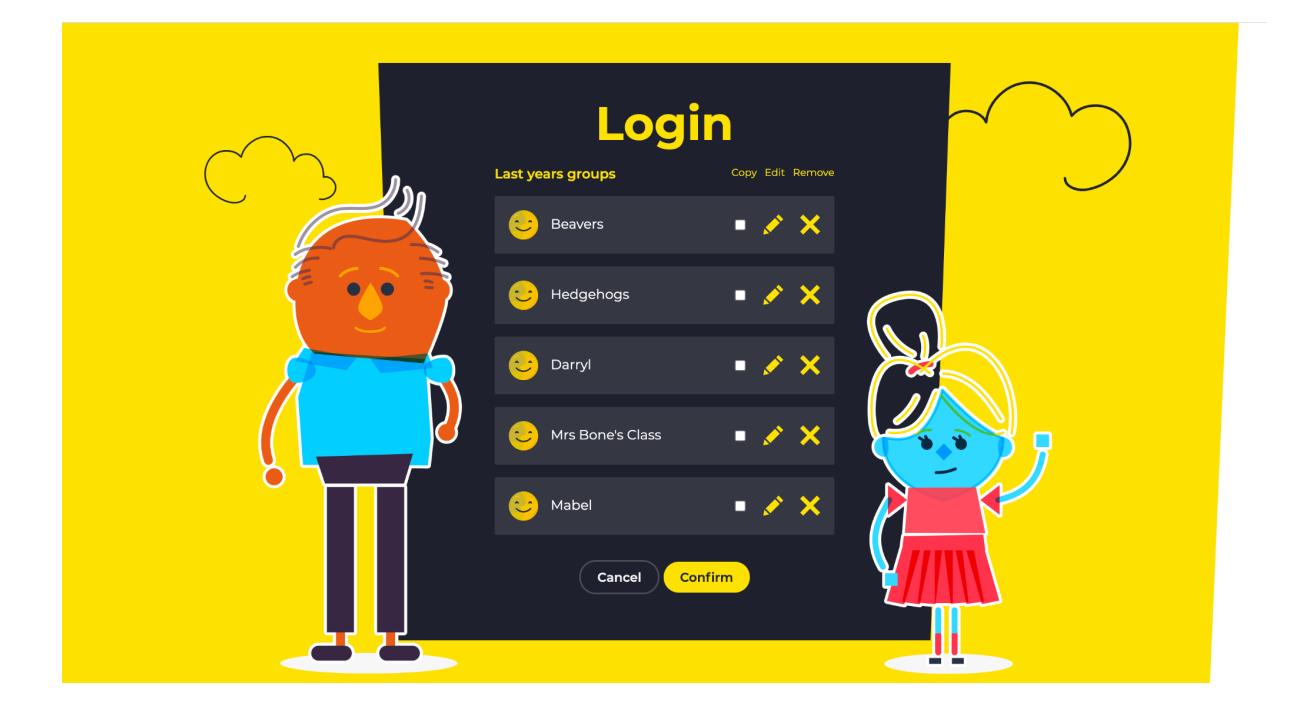

- If a group remains the same as the previous year (same number of pupils, same name, same year group) then you can simply tick the 'Copy' box and then press confirm
- If you no longer need this group for the new academic year you can click in the X to remove. You will be asked to confirm that you want to remove the group (all of their previous data will still be available when viewing a previous academic year and the stormbreaks that they have accrued will still count towards the schools total number of stormbreaks).

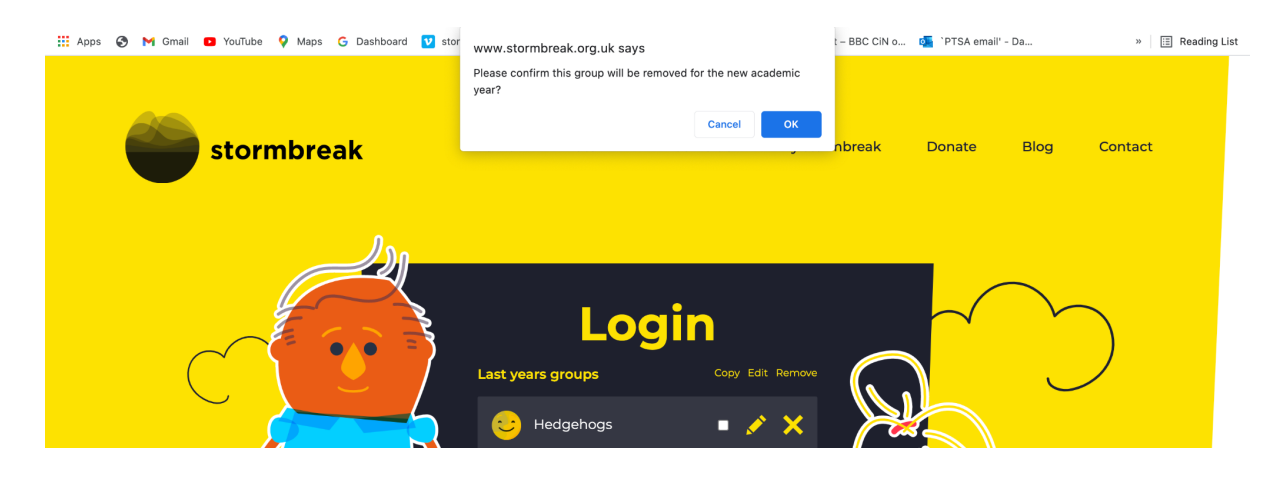

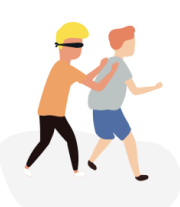

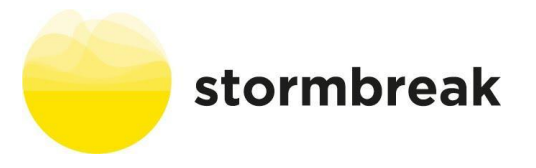

- If you need to make any edits to the group then click on the image of the pencil and then press confirm
- Make the edit's that you need to make to the name of the group, number of pupils and year group. To confirm the changes you must press 'confirm' otherwise the changes will not happen.
- Continue with this process until all groups are set up and ready for the 2022-23 academic year

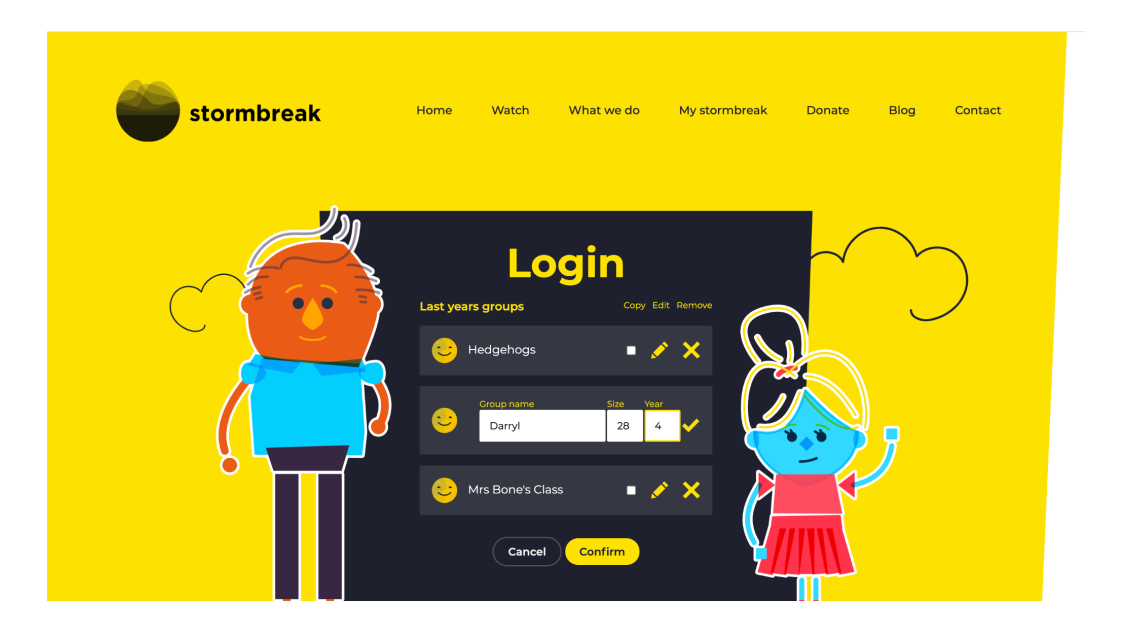

• To add a brand new group click on 'Add New Group'

|          | Add a group                                                                   |  |
|----------|-------------------------------------------------------------------------------|--|
|          | Group name* - For example, Mr Walsh's class,<br>Otters, Owls, 2KB etc.        |  |
|          | Croup size                                                                    |  |
|          |                                                                               |  |
|          | NB. For EVFS please use year '0'<br>Which school year is the group in (0 - 6) |  |
|          |                                                                               |  |
|          | required information                                                          |  |
| <u> </u> |                                                                               |  |

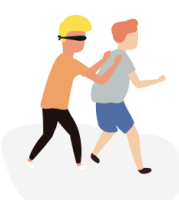